## Using Profile-level Availability with Booking Pages [Legacy]

To simplify scheduling across multiple Booking Pages with various meeting locations (e.g., Zoom, in-person), you can define your availability at the profile level. This ensures all Booking Pages share the same settings, eliminating the need for individual configurations.

#### **Types of Availability Settings**

Profile availability is set using two methods:

- Weekly Working Hours: Define your standard, default recurring availability for each week.
- Date-Specific Override: Adjust your availability for particular dates by adding or removing time slots.

### How to Use Profile-Level Availability for Booking Pages:

To use profile availability for Booking Pages, you will need to:

- 1. Set up your availability directly within your profile settings.
- 2. Configure each Booking Page to use your profile's availability instead of using their own.

Step 1: Set up your availability directly within your profile settings.

#### **Accessing Your Profile Settings**

- 1. Click on the profile icon located in the top-right corner.
- 2. Select Scheduled Meeting Availability from the dropdown.

#### **Setting Your Weekly Working Hours**

1. Define your default, recurring availability for each week on the left.

#### Adding Date-Specific Overrides (optional)

1. Modify your availability for specific dates by adding or removing time slots on the right.

#### **Saving Your Settings**

1. Click **Save** to apply your changes.

Step 2: Configuring Booking Pages to use your profile's availability instead of using their own. After defining your profile-level availability, you can enable Booking Pages to adopt these settings automatically.

# **SinceHub** Help Article

#### **Accessing Booking Page Configuration**

- 1. Open the **Booking Page** scheduling setup from the left-hand menu.
- 2. Select the specific Booking Page you want to configure.

#### **Using Weekly Working Hours**

- 1. Click on **Recurring availability** in the left-hand menu.
- 2. Select Use recurring availability from [Your Name] profile.

#### Using Date-Specific Overrides (optional)

- 1. Click on **Date-specific availability** from the left-hand menu.
- 2. Select Use date-specific overrides from [Your Name] profile.

If you would prefer to set availability for each Booking Page individually, please see our **Booking pages: Recurring availability article**.